# KANTOR DAGANG DAN EKONOMI INDONESIA DI TAIPEI

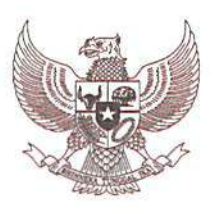

# INDONESIAN ECONOMIC AND TRADE OFFICE TO TAIPEI

駐台北印尼經濟貿易代表處

Kepada Yth.

- 1. Asosiasi Agensi Penempatan Pekerja Migran Indonesia,
- 2. Agensi Penempatan Pekerja Migran Indonesia,
- 3. Majikan Pekerja Migran Indonesia,
- Pekerja Migran Indonesia.

di Tempat

#### SURAT EDARAN

#### No. 716 /KA/KDEI/VII/2023

#### TENTANG PENDAFTARAN PROGRAM JAMINAN SOSIAL BPJS KETENAGAKERJAAN BAGI PEKERJA MIGRAN INDONESIA YANG MELAKUKAN PERPANJANGAN KONTRAK DI TAIWAN

Dalam rangka peningkatan pelindungan terhadap Pekerja Migran Indonesia yang melakukan Perpanjangan Kontrak di Taiwan baik perpanjangan kontrak bagi Pekerja Migran Indonesia yang tidak berstatus sebagai Pekerja Teknis Tingkat Menengah maupun yang telah menjadi Pekerja Teknis Tingkat Menengah, maka perlu kami sampaikan beberapa hal sebagai berikut:

- Pekerja Migran Indonesia WAJIB melakukan pendaftaran kembali dalam program Jaminan Sosial Pekerja Migran Indonesia sesuai dengan amanah Undang-Undang RI No. 18 Tahun 2017 tentang Pelindungan Pekerja Migran Indonesia dan Permenaker RI No. 4 Tahun 2023 tentang Program Jaminan Sosial Pekerja Migran Indonesia.
- Untuk memberikan kemudahan dalam pendaftaran Program Jaminan Sosial dimaksud, KDEI Taipei telah <u>menyederhanakan</u> persyaratan dan menyiapkan mekanisme pendaftaran (Panduan tata cara pendaftaran terlampir).
- 3. Pemberi Kerja atau Agensi dimohon agar dapat memastikan Pekerja Migran Indonesia melakukan pengecekan masa berlaku kepesertaan Jaminan Sosial Pekerja Migran Indonesia (Panduan tata cara pengecekan terlampir). Apabila masa berlaku kepesertaan Jaminan Sosial Pekerja Migran Indonesia BPJS Ketenagakerjaan telah habis, dimohon agar dapat membantu memfasilitasi Pekerja Migran Indonesia untuk pendaftaran kepesertaan Program Jaminan Sosial dimaksud.
- 4. Sebagai informasi, akhir-akhir ini banyak Pekerja Migran Indonesia yang mengalami permasalahan ketenagakerjaan di Taiwan diantaranya meninggal dunia, kecelakaan kerja, PHK sepihak, pemulangan ke Indonesia dan lain sebagainya, namun para Pekerja Migran Indonesia tersebut belum sempat melakukan perpanjang kepesertaan BPJS Ketenagakerjaan sehingga tidak dapat melakukan klaim Jaminan Sosial.

Demikian Surat Edaran ini dibuat untuk diperhatikan dan dilaksanakan sebagaimana mestinya.

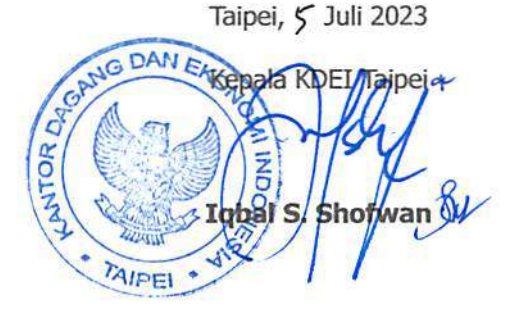

#### Tembusan :

- 1. Sekretaris Jenderal Kemendag RI;
- 2. Sekretaris Jenderal Kemnaker RI;
- 3. Sekretaris Utama BP2MI;
- 4. Direktur Utama BPJS Ketenagakerjaan.

6 F, No 550, Rui Guang Road, Neihu District, Taipei 114, Taiwan. ROC Tel.: (886-2) 8752-6170 Fax: (886-2) 8752-3706 114 臺北市內湖區瑞光路 550 號 6 樓 E-mail: leto@ms8.hinet.net

## LAMPIRAN

# UPDATE PANDUAN SINGKAT PENDAFTARAN PROGRAM JAMINAN SOSIAL BPJS KETENAGAKERJAAN BAGI PEKERJA MIGRAN INDONESIA YANG MELAKUKAN PERPANJANGAN KONTRAK (REGULAR & PTM PROSES DI TAIWAN)

### I. PERSIAPAN

- 1. Sebelum daftar disarankan mengecek status kepesertaan terlebih dahulu (lihat halaman terakhir panduan ini). Jika status sudah kadaluarsa silahkan melanjutkan dengan pendaftaran.
- 2. Menyiapkan dokumen persyaratan serta discan dengan hasil file jpg, file keseluruhan maksimal 3 mb) yaitu :
  - 1) Surat Izin Kerja (Perpanjangan) dari MoL / 聘僱許可函
  - 2) ARC Baru / 居留證
  - 3) Paspor / 護照
  - 4) Kepesertaan Asuransi di Taiwan / 台灣保險
  - 5) Foto Diri / 照片

### **II. PENDAFTARAN ONLINE**

1. Melakukan pendaftaran online, melalui website KDEI Taipei, http://www.kdei-taipei.org

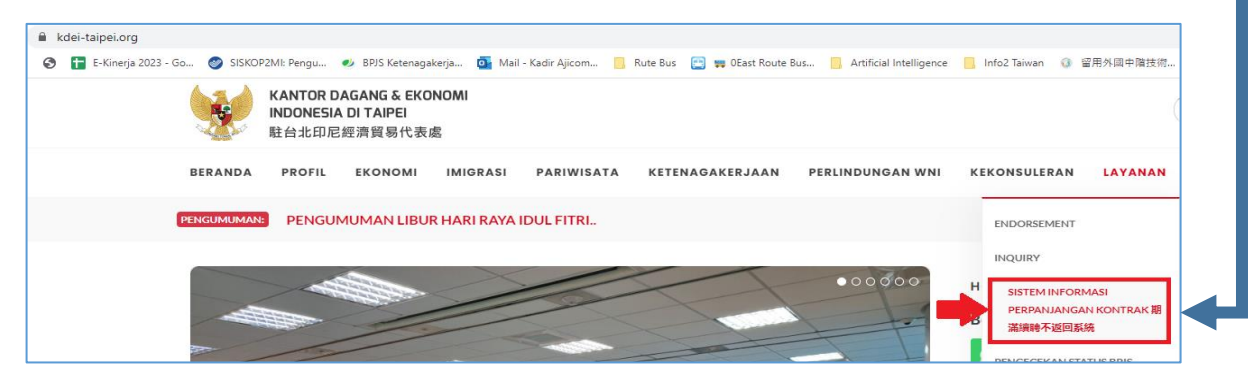

2. Isi Form dan Upload Dokumen, diakhiri dengan Simpan Data.

| SISTEM INFORMASI<br>續聘不回<br>"SIPKON"                 | PERPANJANGAN KONTRAK PMI TAIWAN<br>]國訊息系統,在台印尼移工 |
|------------------------------------------------------|--------------------------------------------------|
| Silakan Isi Kolom - kolom berikut ini dengan benar s | esuai dengan identitas anda / 請填寫這份資料            |
| Lokasi Perwakilan RI / 代表位置                          | Jenis Perianiian Keria / 工作類別                    |

| NIK / Nomor KTP / 護照號碼          |                                                                                                    | Names Talana ( Propage                                                                                                    |                                                                                                    |  |
|---------------------------------|----------------------------------------------------------------------------------------------------|----------------------------------------------------------------------------------------------------|----------------------------------------------------------------------------------------------------|--|
| NIK / Nomor KTP / 護照號碼          |                                                                                                    |                                                                                                    |                                                                                                    |  |
|                                 |                                                                                                    | Nomor Telepon / 電話號碼                                                                                                    |                                                                                                    |  |
| Tempat, Tanggal Lahir / 出生地點及日期 |                                                                                                    | Status Perkawinan / 婚姻狀況                                                                                                    |                                                                                                    |  |
| ✓                               |                                                                                                    | Silakan Pilih / 請選擇                                                                                                    | ~                                                                                                    |  |
| Kabupaten / 市/縣                 |                                                                                                    | Kecamatan / 街道                                                                                                    |                                                                                                    |  |
| ✔ Silakan Pilih / 請選擇           | ~                                                                                                    | Silakan Pilih / 請選擇                                                                                                    | ~                                                                                                    |  |
| Alamat TKI / 勞工在印尼的地址           |                                                                                                    | Nomor HP Teman/Keluarga terdekat (untuk kondisi                                                                                      |                                                                                                    |  |
| ~                               |                                                                                                    | darurat) / 緊急聯絡人                                                                                                    |                                                                                                    |  |
| Pendidikan / 學歷                 |                                                                                                    | Anak dibawah umur 18 Th & belum menikah / 十八論                                                                                        |                                                                                                    |  |
| ✔ Silakan Pilih / 請選擇           | ~                                                                                                    | 以下未婚于女                                                                                                    |                                                                                                    |  |
|                                 | Tempat, Tanggal Lahir / 出生地點及日期 <ul> <li>Kabupaten / 市/縣</li> <li>Silakan Pilih / 請選擇</li> </ul> Alamat TKI / 勞工在印尼的地址 <ul> <li>Pendidikan / 學歷</li> <li>Silakan Pilih / 請選擇</li> </ul> | Tempat, Tanggal Lahir / 出生地點及日期   Kabupaten / 市縣    Alamat TKI / 勞工在印尼的地址  Pendidikan / 學歷   Show Show Show Show Show Show Show Show | Tempat, Tanggal Lahir / 出生地點及日期     Status Perkawinan / 婚姻狀況 <ul> <li>Silakan Pilih / 請選擇</li> <li>Silakan Pilih / 請選擇</li> <li>Silakan Pilih / 請選擇</li> <li>Silakan Pilih / 請選擇</li> <li>Alamat TKI / 勞工在印尼的地址</li> <li>Pendidikan / 學歷</li> <li>Silakan Pilih / 請選擇</li> <li>Anak dibawah umur 18 Th &amp; belum me 以下未婚子女</li> <li>Jumlah anak anda yang berumur di bawa</li> </ul> |  |

| Data Orang Tua / 家屬資料                                                                                                    |                                                                                                    |                                                |  |  |  |
|----------------------------------------------------------------------------------------------------|----------------------------------------------------------------------------------------------------|------------------------------------------------|--|--|--|
| Nama Ibu / 母親                                                                                                    | Nama Ayah / 父親                                                                                                    |                                                |  |  |  |
|                                                                                                    | -                                                                                                    |                                                |  |  |  |
| Propinsi Orang Tua / 省                                                                                                    | Kabupaten/Kota Orang Tua / 市/縣                                                                                          | Kecamatan Orang Tua / 街道                       |  |  |  |
| Silakan Pilih / 請選擇 🗸 🗸                                                                                                    | Silakan Pilih / 請選擇 🗸 🗸 🗸                                                                                               | Silakan Pilih / 請選擇 🗸 🗸 🗸                      |  |  |  |
| Kelurahan/Desa Orang Tua / 村                                                                                                    | Alamat Orang Tua / 印尼住址                                                                                                 |                                                |  |  |  |
| Silakan Pilih / 請選擇 🗸 🗸                                                                                                    |                                                                                                    |                                                |  |  |  |
|                                                                                                    |                                                                                                    |                                                |  |  |  |
| Data Ketenagakerjaan / 勞工文件資料                                                                                                    |                                                                                                    |                                                |  |  |  |
| Nomor Paspor / 護照號碼                                                                                                    | Lokasi Penerbitan Paspor / 護照鏡發地點                                                                                       | Tanggal Terbit dan Batas Berlaku Paspor / 護照鏡發 |  |  |  |
|                                                                                                    |                                                                                                    | 日及有效期                                          |  |  |  |
|                                                                                                    |                                                                                                    | 10                                             |  |  |  |
| Asuransi di Negara Penempatan / 保險                                                                                                    | Jabatan / 工作規型                                                                                                    |                                                |  |  |  |
|                                                                                                    | SndKdff Piliff V                                                                                                    |                                                |  |  |  |
| Gaji (Bulanan) / 新資                                                                                                    |                                                                                                    |                                                |  |  |  |
|                                                                                                    |                                                                                                    |                                                |  |  |  |
| Nama Perusahaan Pengguna Jasa / 雇主公司名稱                                                                                                    | Nama Pengguna / 雇主名稱                                                                                                    | Alamat Pengguna / 雇主地址                         |  |  |  |
|                                                                                                    |                                                                                                    |                                                |  |  |  |
| Kota Pengguna / 市/縣                                                                                                    | Telpon Pengguna / 雇主電話                                                                                                  |                                                |  |  |  |
| No. Perjanjian Kerja /<br>勞動契約號碼                                                                                                    | Tanggal Berlaku dan Berakhir Perjanjian Kerja /<br>勞動契約日期 & 勞動契約效期<br>isi sesuai dengan Surat Izin Kerja dari MOL<br>to |                                                |  |  |  |
| Lokasi Pengambilan Kartu Kepesertaan Jamsos PMI<br>Propinsi / 省                                                                                                    | Kabupaten / 市/藤                                                                                                    | Cabang BPJS                                    |  |  |  |
| JAWA TIMUR 🗸                                                                                                    | NGAWI                                                                                                    | NGAWI SUDIRMAN(KCP) JL. RAYA NGAWI - S 🗸       |  |  |  |
| Pilihan Kanal Pembayaran Jaminan Sosial       Disarankan agar memilih kode biling 16 digit karena kanal pembayarannya sangat banyak         Kode Billing BNP2TKI - Kanal Pembayaran Non Tunai dari BNP2TKI, Kode Billing 17 Digit, dengan 3 Pilihan Bank (BRI, BNI, MANDIRI)         Kode Billing BPJS - Kanal Pembayaran BPJS, Kode Billing 16 Digit, dengan banyak alternatif kanal pembayaran |                                                                                                    |                                                |  |  |  |
| Upload Dokumen Pendukung (File harus kurang dari 3                                                                                                    | мв.)                                                                                                    |                                                |  |  |  |
|                                                                                                    |                                                                                                    |                                                |  |  |  |
| Surat Izin Kerja (Perpanjangan) dari MoL / 聘僱許可<br>函號<br><u>Choose File</u> SIK.jpg                                                                                                    | ARC Baru / 居留證號碼<br>Choose File arc.jpg                                                                                 | Paspor / 違照號碼<br>Choose File paspor.jpg        |  |  |  |
| Kepesertaan Asuransi di Taiwan / 台灣保險<br>Choose File]asuransi jpg                                                                                                    | Foto Diri / 照片<br>Choose File foto.jpg                                                                                  |                                                |  |  |  |
|                                                                                                    |                                                                                                    |                                                |  |  |  |
| Capcha                                                                                                    |                                                                                                    |                                                |  |  |  |

3. Bila registrasi berhasil, selanjutnya download **bukti pendaftaran** dan **Kode Biling (kode iuran).** 

| and the second second se                                                                                                    | <b>續</b> 晴 <b>个</b> 回國 訊 思                                                                                                    | 糸税, 仕 口 印 ル                                                                            | 已移上                                                    | INDONESIAN ECONOMIC AND<br>TO TAIPEI            |
|----------------------------------------------------------------------------------------------------|----------------------------------------------------------------------------------------------------|----------------------------------------------------------------------------------------|--------------------------------------------------------|-------------------------------------------------|
| "SIPKON"                                                                                                    |                                                                                                    |                                                                                        |                                                        | 非智比中无规源其                                        |
| Berhasil Menyimpan data.<br>Silakan simpan dan cetak bukti<br>channel non tunai perbankan. S<br>Untuk Menunduh bukti pendafta                                                                                                    | pendaftaran ini: dalam bukti pendaftaran ini te<br>at anda sudah melakukan pembayaran, silak<br>ran silakan klik di sini                                                                                       | irdapat kode billing untuk pembayaran jami<br>kan datang ke KDEI Taipei untuk melakuka | inan sosial pekerja migran indones<br>ın proses akhir. | sia yang dapat dibayarkan                       |
| BUKTI PENDAFTARAN                                                                                                    | TKI PERPANJANGAN PEF                                                                                                    | JANJIAN KERJA DI PER                                                                   | WAKILAN                                                |                                                 |
| Berikut ini adalah hal yaı<br>1. Pastikan data yaı<br>Jika ada kesalahaı<br>2. Lakukan pembaya<br>3. Datang KDEI Taip<br>penandatanganan                                                                                                    | ng harus anda lakukan :<br>g anda masukkan sudah ben<br>n, anda dapat menghubungi i<br>ran jaminan sosial TKI meng<br>ai untuk melakukan verifikasi<br>perjanjian kerja dan proses a                           | iar.<br>KDEI Taipei<br>Igunakan kode billing di bav<br>i data,<br>akhir.               | wah<br>Cek<br>(Buk                                     | status pembaya<br>Jamsos TKI<br>a Melalui Brows |
| ID CTKI                                                                                                    | 9918050001                                                                                                    |                                                                                        |                                                        |                                                 |
| Tanggal Registrasi                                                                                                    | 01-MAY-18                                                                                                    |                                                                                        |                                                        |                                                 |
| Pilihan Proses Perpanjangan Ke                                                                                                    | rja KDEl Taipei                                                                                                    |                                                                                        |                                                        |                                                 |
|                                                                                                    | Di                                                                                                    | ata Diri CTKI                                                                          |                                                        |                                                 |
| NIK (No KTP)                                                                                                    | 9879869869698                                                                                                    |                                                                                        | No Paspor                                              | BGGEGR6                                         |
| Nama Lengkap                                                                                                    | ANTON RIO                                                                                                    |                                                                                        |                                                        |                                                 |
| Tempat Lahir                                                                                                    | JAKARTA                                                                                                    |                                                                                        | Tanggal Lahir                                          | 08-MAY-87                                       |
| Agama                                                                                                    | ISLAM                                                                                                    |                                                                                        | Jenis Kelamin                                          | L                                               |
| Alamat Asal                                                                                                    | JUIUTA                                                                                                    |                                                                                        | Kota Asal                                              | BADUNG                                          |
| Pendidikan Terakhir                                                                                                    | PENDIDIKAN PROFESI                                                                                                    |                                                                                        | Status Perkawinan                                      | KAWIN                                           |
| Name II.                                                                                                    | Data                                                                                                    | Orang Tua CTKI                                                                         | No                                                     | 1004000                                         |
| Nama ibu<br>Alamat Orang Tua                                                                                                    |                                                                                                    |                                                                                        | Kota Asal Orang Tua                                    | BONTANG                                         |
| Riamat Orang Tua                                                                                                    | Data Perusabaan                                                                                                    | Visa, dan Perianjian Keria                                                             | Nota Asal Orang Tua                                    | DONTANG                                         |
| Negara Tujuan                                                                                                    | TAIWAN                                                                                                    | i, tica, aan ticijanjian Koija                                                         | Nama Perusahaan                                        | BKJGJGJGJ                                       |
| Alamat Perusahaan                                                                                                    | GKIUFIU                                                                                                    |                                                                                        | Kota Perusahaan                                        | KJGGJGKJG                                       |
| No Telepon Perusahaan                                                                                                    | 9879689698                                                                                                    |                                                                                        | No Fax Perusahaan                                      | 9879689698                                      |
| No Visa                                                                                                    | 0                                                                                                    |                                                                                        | Tanggal Visa                                           | 01-JAN-18                                       |
| No PK                                                                                                    | TWN/EC/DHLP/5/2018/1                                                                                                    |                                                                                        |                                                        |                                                 |
|                                                                                                    | 02-MAY-18                                                                                                    |                                                                                        | Tanggal Berakhir PK                                    | 07-JUN-18                                       |
| Tanggal Awal Berlaku PK                                                                                                    | Da                                                                                                    | ata Pekerjaan                                                                          |                                                        |                                                 |
| Tanggal Awal Berlaku PK                                                                                                    | Perbanjandan Perjanjian Keria                                                                                                    |                                                                                        |                                                        |                                                 |
| Tanggal Awal Berlaku PK<br>Skema Penempatan<br>Sektor TKI                                                                                                    | INFORMAL                                                                                                    | a ranpa Pulang                                                                         |                                                        |                                                 |
| Tanggal Awal Berlaku PK<br>Skema Penempatan<br>Sektor TKI<br>Jabatan Pekeriaan                                                                                                    | INFORMAL<br>Penata Laksana Rumah Tang                                                                                                    | a ranpa Polang                                                                         |                                                        |                                                 |
| Tanggal Awal Berlaku PK<br>Skema Penempatan<br>Sektor TKI<br>Jabatan Pekerjaan<br>Gaji yang diterima                                                                                                    | INFORMAL<br>Penata Laksana Rumah Tang<br>22000                                                                                                    | iga                                                                                    | Mata Uang                                              | NT                                              |
| Tanggal Awal Berlaku PK<br>Skema Penempatan<br>Sektor TKI<br>Jabatan Pekerjaan<br>Gaji yang diterima<br>Sektor Usaha                                                                                                    | INFORMAL<br>Penata Laksana Rumah Tang<br>22000<br>JASA KEMASYARAKATAN, S                                                                                                    | iga<br>30SIAL, DAN PERORANGAN                                                          | Mata Uang                                              | NT                                              |
| Tanggal Awal Berlaku PK<br>Skema Penempatan<br>Sektor TKI<br>Jabatan Pekerjaan<br>Gaji yang diterima<br>Sektor Usaha                                                                                                    | INFORMAL<br>Penata Laksana Rumah Tang<br>22000<br>JASA KEMASYARAKATAN, S<br>Jaminan                                                                                                    | iga<br>30SIAL, DAN PERORANGAN<br>1 Sosial TKI (BPJS)                                   | Mata Uang                                              | NT                                              |
| Tanggal Awal Berlaku PK<br>Skema Penempatan<br>Sektor TKI<br>Jabatan Pekerjaan<br>Gaji yang diterima<br>Sektor Usaha                                                                                                    | INFORMAL<br>Penata Laksana Rumah Tang<br>22000<br>JASA KEMASYARAKATAN, S<br>Jaminan                                                                                                    | ar tanpa Pulang<br>iga<br>SOSIAL, DAN PERORANGAN<br>I Sosial TKI (BPJS)                | Mata Uang                                              | NT                                              |
| Tanggal Awal Berlaku PK<br>Skema Penempatan<br>Sektor TKI<br>Jabatan Pekerjaan<br>Gaji yang diterima<br>Sektor Usaha<br>Kode Billing                                                                                                    | INFORMAL<br>Penata Laksana Rumah Tang<br>22000<br>JASA KEMASYARAKATAN, S<br>Jaminan<br>146081961805010                                                                                                    | iga<br>SOSIAL, DAN PERORANGAN<br>Sosial TKI (BPJS)                                     | Mata Uang                                              | NT                                              |
| Tanggal Awal Berlaku PK Skema Penempatan Sektor TKI Jabatan Pekerjaan Gaji yang diterima Sektor Usaha Kode Billing Jumlah Bayar                                                                                                    | INFORMAL<br>Penata Laksana Rumah Tang<br>22000<br>JASA KEMASYARAKATAN, S<br>Jaminan<br>146081961805010<br>Rp. 27.000                                                                                           | iga<br>SOSIAL, DAN PERORANGAN<br>I Sosial TKI (BPJS)                                   | Mata Uang                                              | NT                                              |
| Tanggal Awal Berlaku PK<br>Skema Penempatan<br>Sektor TKI<br>Jabatan Pekerjaan<br>Gaji yang diterima<br>Sektor Usaha<br>Kode Billing<br>Jumlah Bayar<br>Silakan melakukan transaksi per                                                                                                    | INFORMAL<br>Penata Laksana Rumah Tang<br>22000<br>JASA KEMASYARAKATAN, S<br>Jaminan<br>146081961805010<br>Rp. 27.000<br>nbayaran berdasarkan Kode Billing me                                                   | iga<br>SOSIAL, DAN PERORANGAN<br>I Sosial TKI (BPJS)                                   | Mata Uang<br>king / Automatic Telle Machi              | NT                                              |
| Tanggal Awal Berlaku PK Skema Penempatan Sektor TKI Jabatan Pekerjaan Gaji yang diterima Sektor Usaha Kode Billing Jumlah Bayar Silakan melakukan transaksi per Labang Pembantu / Mitra Perba Bank Mandiri Bank Negara Indonesia ( Bank Negara Indonesia ( Bank Negara Indones | INFORMAL<br>Penata Laksana Rumah Tang<br>22000<br>JASA KEMASYARAKATAN, S<br>Jaminan<br>146081961805010<br>Rp. 27.000<br>Rp. 27.000<br>nbayaran berdasarkan Kode Billing me<br>rkan dari bank :<br>3RI)<br>BNI) | isosial TKI (BPJS)<br>IO1                                                              | Mata Uang<br>king / Automatic Telle Machi              | NT                                              |

4. Download / simpan dan cetak bukti pendaftaran.

### III. PEMBAYARAN

- 1. Pembayaran BPJS Ketenagakerjaan dengan merujuk pada *Kode billing* yang didapatkan pada saat pendaftaran dengan cara menginformasikan Kode Billing kepada keluarga di Indonesia, untuk dibayarkan melalui salah satu layanan kanal pembayaran BPJS Ketenagakerjaan.
  - a. Kode Billing 16 digit dapat dibaca di https://www.bpjsketenagakerjaan.go.id/cara-pembayaranpmi.html# (dapat dibayarkan oleh keluarga di Indonesia).
  - b. Kode Billing 17 digit dapat dibayarkan melalui Aplikasi Mobile Banking BNI dan Mobile Banking Mandiri (dapat dibayar sendiri di Taiwan maupun di Indonesia).
- 2. Ketika pembayaran telah dilakukan, Pekerja Migran Indonesia status terdaftar sebagai peserta

Program Jaminan Sosial terhitung tanggal pembayaran. Status Pembayaran dapat dicek dengan Aplikasi QR Reader, dengan cara scan barcode pada bukti pembayaran.

- 3. Setelah pembayaran, dilanjutkan dengan **Download Kontrak kerja**, caranya :
  - Scan barcode di bukti pembayaran dengan menggunakan aplikasi QR Scanner,
     Atau cari file PDF bukti pendaftaran dengan klik tulisan (Buka Melalui Browser) di bawah barcode selanjutnya akan tampil link download PK.

| BUKTI PENDAFTARAN TKI PERPANJANGAN PERJANJIAN KERJA DI PERWAKILAN<br>Berikut ini adalah hal yang harus anda lakukan :<br>1. Pastikan data yang anda masukkan sudah benar.<br>Jika ada kesalahan, anda dapat menghubungi KDEI Taipei<br>2. Lakukan pembayaran jaminan sosial TKI menggunakan kode billing di bawah<br>3. Datang KDEI Taipei untuk melakukan verifikasi data,<br>penandatanganan perjanjian kerja dan proses akhir. | Cek status pembayaran<br>Jamsos TKI  |
|----------------------------------------------------------------------------------------------------|--------------------------------------|
| penandatanganan perjanjian kerja dan proses aknir.                                                                                                    | Jamsos TKI<br>(Buka Melalui Browser) |

3. Akan muncul status pembayaran beserta link untuk download PK (bagian bawah) 💻

| STATUS PI                            | EMBAYARAN JAMSOS TKI PERPANJANGAN PERJANJIAN<br>KERJA DI PERWAKILAN  |
|--------------------------------------|----------------------------------------------------------------------|
| ір сткі                              | ٤                                                                    |
| Tanggal Registrasi                   | 06-MAY-18                                                            |
| Pilihan Proses<br>Perpanjangan Kerja | KDEI Taipei                                                          |
|                                      | Data Diri CTKI                                                       |
| Nama Lengkap                         | FITRIA                                                               |
| Kode Billing                         | 14608196180506001                                                    |
| Jumlah Bayar                         | Rp. 486.000                                                          |
| Status Bayar                         | Sudah dibayar melalui BANK RAKYAT INDONESIA, pada tanggal 06:05:2018 |
|                                      | LINK DOWNLOAD DRAFT PERJANJIAN KERJA / EMPLOYMENT CONTRACT           |

# IV. VERIFIKASI

Datang ke kantor pelayanan KDEI Taipei untuk :

- 1. Pembayaran biaya endorsement Kontrak Kerja<sup>1</sup>
- 2. Verifikasi data,
- 3. Pengesahan akhir (endorsement).

<sup>&</sup>lt;sup>1</sup> Biaya Endorsement Kontrak Kerja sebesar NT\$ 850 Last Update : 7/6/2023 1:41:17 PM

## V. PENGECEKAN STATUS

Pengecekan status Pekerja Migran Indonesia yang telah melakukan perpanjangan kontrak (status terdata ke dalam sistem dan terasuransikan).

a. Cek Status BPJS Ketenagakerjaan melalui https://www.kdei-taipei.org

|   | LAYANAN UNDUH           |   |                                                                                               |                                                 |
|---|-------------------------|---|-----------------------------------------------------------------------------------------------|-------------------------------------------------|
|   | ENDORSEMENT             |   | Fitur pencarian data Jamsos PMI ini digunakan untuk melihat status<br>kepesertaan Jamsos PMI. |                                                 |
|   | INQUIRY                 |   | Pencarian Data Jamsos PMI                                                                     | KARTU PESERTA<br>PROGRAM TENAGA KERJA INDONESIA |
|   | SISTEM INFORMASI        |   | Nomor Paspor                                                                                  |                                                 |
|   | PERPANJANGAN KONTRAK 期滿 |   |                                                                                               |                                                 |
|   | 續聘不返回系統                 | 4 | Nama Sesuai Paspor                                                                            |                                                 |
|   | PENGECEKAN STATUS BPJS  | ' | Tanggal Lahir                                                                                 | BPJS                                            |
|   | KETENAGAKERJAAN 查詢勞工海   |   |                                                                                               | 10-2022 Ketenagakerjaan                         |
|   | 外保險狀態                   |   | Capcha                                                                                        |                                                 |
| r | RE-ENTRY DIRECT HIRING  |   | Isi Security Code di sini a2566<br>Cek Data                                                   |                                                 |

Pekerja Migran Indonesia dapat mendownload Kartu BPJS Ketenagakerjaan Digital.

b. Cek Status E-PMI melalui Website BP2MI: https://www.bp2mi.go.id/epmi\_form

| CEK E-PMI                         |   | M                          | E-PEKERJA M<br>(OVERSEA                                         | IGRAN INDONESIA<br>S WORKER ID ) |       |
|-----------------------------------|---|----------------------------|-----------------------------------------------------------------|----------------------------------|-------|
| Nomor Paspor                      |   |                            | REPUBLIK                                                        | INDONESIA                        | BP2MI |
| Isikan hasil perhitungan di atasl |   | No<br>Na<br>Ne<br>P3<br>Mi | o. Paspor<br>ama<br>egara Penempatan<br>MI/Pelaksana<br>itra LN | TAIWAN                           |       |
| Cek E-PMI                         | i | Ka<br>Dit<br>Be            | ab/ Kota<br>terbitkan di<br>erlaku Hingga                       | : 09-07-2                        |       |

c. Cek masa berlaku Kartu Digital BPJS Ketenagakerjaan E-PMI secara berkala dan Pekerja Migran Indonesia diharapkan melakukan perpanjangan kembali jika kepesertaannya sudah menjelang kadaluarsa.

\*\*\*\*\*